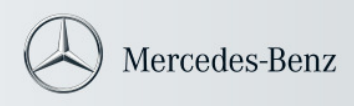

Star Diagnosis Info

## Handbuch SDnetControl

| Star Diagnosis Variante               | Betriebssystem | Netzwerk |
|---------------------------------------|----------------|----------|
| Star Diagnosis basic <sup>2</sup>     | Windows XP     | LAN      |
| Star Diagnosis compact <sup>3</sup>   |                | WLAN     |
| Star Diagnosis compact <sup>3</sup> w |                |          |
| Star Diagnosis compact <sup>4</sup>   |                |          |

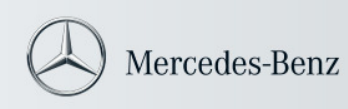

#### Zielsetzung

Das vorliegende Dokument beschreibt den Einsatzzweck und die Bedienung von SDnetControl auf Star Diagnosis Systemen.

#### Inhaltsübersicht

| 1 | Kurz  | beschreibung SDnetControl                          | 3 |
|---|-------|----------------------------------------------------|---|
|   | 1.1   | Funktionen                                         |   |
|   | 1.2   | Zielplattformen                                    |   |
|   | 1.3   | Installationsassistent SDnetAssist                 |   |
| 2 | ۸uft  | au von SDnetControl                                | 4 |
| 2 | 2 1   | Die Bestandteile: Deskhand & Programmfenster 4     | т |
|   | 2.1   | Die Symbole                                        |   |
|   | 2.2   | Hardwaresymbole 4                                  |   |
|   | 2.2.  | Verbindungssymbole 4                               |   |
|   | 2.2.2 | 3 Multinleversymbole 4                             |   |
| _ | 2.2.0 |                                                    | _ |
| 3 | Das   | Deskband                                           | 5 |
|   | 3.1   | Anzeige des Deskbands                              |   |
|   | 3.2   | Verwendete Hardware                                |   |
|   | 3.3   | Eingestellte Betriebsart                           |   |
|   | 3.4   | Anzeige des Multiplexer                            |   |
|   | 3.5   | Klicksensitive Bereiche im Deskband                |   |
| 4 | Das   | Programmfenster                                    | 8 |
|   | 4.1   | Aufruf                                             |   |
|   | 4.2   | Aufbau des Programmfensters                        |   |
|   | 4.3   | Reiter "Verbindungen"                              |   |
|   | 4.3.  | Aufruf des Reiters9                                |   |
|   | 4.3.2 | 2 Aufbau des Reiters                               |   |
|   | 4.3.3 | 3 Mögliche Verbindungsarten9                       |   |
|   | 4.3.4 | Änderung der Betriebsart11                         |   |
|   | 4.3.5 | 5 Manuelle Änderung der Betriebsart am SDconnect11 |   |
|   | 4.4   | Reiter "MUX Auswahl"12                             |   |
|   | 4.4.  | Aufruf des Reiters                                 |   |
|   | 4.4.2 | 2 Aufbau des Reiters12                             |   |
|   | 4.4.3 | Auswahl eines Multiplexer13                        |   |
|   | 4.5   | Reiter "Konfiguration"14                           |   |
|   | 4.5.  | I Aufruf des Reiters                               |   |
|   | 4.5.2 | 2 Aufbau des Reiters14                             |   |
|   | 4.5.3 | 3 Thema "Info"                                     |   |
|   | 4.5.4 | I Thema "Netzwerk"                                 |   |
|   | 4.5.5 | 5 Thema "Server"                                   |   |
|   | 4.5.6 | 5 Thema "MUX"                                      |   |
|   | 4.5.7 | 7 Thema "Profile"                                  |   |
|   | 4.6   | Reiter "Netzwerktools"                             |   |
|   | 4.6.  | Autrut des Reiters                                 |   |
|   | 4.6.2 | 2 Aufbau des Reiters                               |   |
|   | 4.6.3 | 3 Kabelnetz Werkstatt erneut verbinden             |   |
|   | 4.6.4 | Netzwerk-Eigendiagnose                             |   |
|   | 4.6.5 | WLAN-Signalstärke                                  |   |
|   | 4.6.6 | 5 Sicherung der Konfiguration                      |   |

#### Kurzbeschreibung SDnetControl

SDnetControl ist eine Applikation zur Steuerung der Netzwerkanbindung Ihres Star Diagnosis Systems. SDnetControl hat hierfür zwei Programmteile:

- Eine dauerhaft sichtbare Statusanzeige im Deskband
- Ein Programmfenster für weitergehende Informationen, Einstellungen und Konfigurationen

#### 1.1 Funktionen

Mit Star Diagnosis compact<sup>3</sup> w bzw. Star Diagnosis compact<sup>4</sup> und dem Multiplexer SDconnect trägt die Daimler AG den großen Fortschritten im IT-Bereich Rechnung. SDnetControl ist dabei für Star Diagnosis Systeme und SDconnect die zentrale Anwendung, um die neuen Netzwerkfunktionalitäten der Systeme problemlos nutzen zu können:

- Anzeige von Informationen zum aktuellen Verbindungszustand
- Leichtes Umstellen der Verbindungsart (z.B. beim Wechsel vom Betrieb in der Werkstatt in den mobilen Einsatz)
- Prüfung des Netzwerks und der Serververfügbarkeit

SDnetControl ist darüber hinaus ein wichtiges Bindeglied zwischen aktuellen und zukünftigen Applikationen auf Star Diagnosis Systemen und wird darum plattformübergreifend eingesetzt.

Mit SDnetControl können im einzelnen folgende Einstellungen gesteuert werden:

- "Verbindungen": Einstellung der Betriebsart (Kap. 4.3)
- "MUX Auswahl": Auswahl eines Multiplexers (Kap. 4.4)
- "Konfiguration": Einrichten von Star Diagnosis Systemen (Kap. 4.5)
- "Netzwerktools": Anzeige der Verfügbarkeit von Applikationsservern und Netzwerkdiagnose (Kap. 4.6)

Die Bedienung von SDnetControl geschieht durch die Verwendung von Symbolen und Automatismen sehr intuitiv.

#### 1.2 Zielplattformen

SDnetControl wird auf allen aktuellen Star Diagnosis Plattformen mit Betriebssystem Windows XP eingesetzt.

#### 1.3 Installationsassistent SDnetAssist

Alle notwendigen Konfigurationseinstellungen für SDnetControl können über den Netzwerkeinrichtungsassistenten SDnetAssist vorgenommen werden. SDnetAssist ist eine eigenständige Applikation, die den Konfigurationsprozess über eine spezielle Eingabeoberfläche bündelt und vereinfacht. Die Konfiguration für den Betrieb in einem Netzwerk kann auf diese Weise in ca. 10 Minuten durchlaufen werden.

Die Konfiguration über SDnetAssist/ SDnetControl ist nur dann erforderlich, wenn das System innerhalb eines Netzwerks betrieben werden soll. Der Betrieb außerhalb von Netzwerken ist ohne Konfiguration möglich.

| Aufruf des Installationsassistenten SDnetAssist                                                                                                    | <ul> <li>→ Programme</li> <li>→ Service</li> <li>→ SDnetAssist</li> </ul>                                                                                                    |
|----------------------------------------------------------------------------------------------------|----------------------------------------------------------------------------------------------------|
| Netzwerkfragebogen                                                                                                    | Standards Version 3.8.0                                                                                                    |
| Drucken Sie den Netzwerkfragebogen in SDnetAssist mit<br>einem an Ihr Star Diagnosis System angeschlossenen<br>Drucker aus oder rufen Sie diesen im Informationssystem<br>INFO auf Ihrem Star Diagnosis System, oder auch im After-<br>Sales Portal ab: | Vid and the transmission of the source of the source of th |
| http://aftersales.mercedes-benz.com                                                                                                    | Platen Sin all "Valen" un Instalation. Salait 1/12                                                                                                    |
| Lassen Sie den Fragebogen anschließend von Ihrem IT-<br>Verantwortlichen ausfüllen.                                                                                                    | (1200) Was Based                                                                                                    |

#### 2 Aufbau von SDnetControl

SDnetControl ist eine Applikation, die sich an das eingesetzte Star Diagnosis System anpasst. Dies bedeutet, dass einige Funktionen, je nach Star Diagnosis Variante, ein- bzw. ausgeblendet werden.

In allen Varianten und auch in jedem Reiter (vgl. Kap. 4.2) von SDnetControl gibt es "übergreifende Funktionen". Diese sind der Ausgangspunkt für das Handbuch. Daran anschließend werden alle weiterführenden Themen (wie z.B. die Konfiguration von Star Diagnosis Systemen) behandelt.

#### 2.1 Die Bestandteile: Deskband & Programmfenster

SDnetControl umfasst zwei Programmbereiche:

#### 1. Deskband

Dauerhafte Statusanzeige im Deskband. Das Deskband ist rechts unten in der Taskleiste von Windows XP integriert. (vgl. Kap. 3)

#### 2. Programmfenster

Programmfenster für weitergehende Informationen, Einstellungen und Konfigurationen (vgl. Kap. 4). Das Programmfenster wird durch einfaches Klicken auf das Deskband aufgerufen.

#### 2.2 Die Symbole

SDnetControl verwendet zur einfacheren Darstellung Symbole. Diese sind nachfolgend kurz dargestellt und werden ggf. in späteren Kapiteln nochmals ausführlicher erklärt.

#### 2.2.1 Hardwaresymbole

| ,                                                                                                    |                                                                                                    |                                       |
|----------------------------------------------------------------------------------------------------|----------------------------------------------------------------------------------------------------|---------------------------------------|
| Die Hardwaresymbole stehen für die relevanten Star<br>Diagnosis Komponenten im Netzwerk der Werkstatt. Es<br>wird dabei zwischen Server, Star Diagnosis Plattform und                                                                                                    |                                                                                                    | Symbol für Server/Internet            |
| Multiplexer unterschieden.<br>Je nach verwendeter Plattform und Multiplexer<br>unterscheiden sich diese dann nochmals.                                                                                                    |                                                                                                    | Symbole für Star Diagnosis<br>Systeme |
|                                                                                                    |                                                                                                    | Symbole für Multiplexer               |
| 2.2.2 Verbindungssymbole                                                                                                    |                                                                                                    |                                       |
| Verbindungssymbole dienen zur Veranschaulichung der<br>Verbindungsart zwischen den jeweiligen<br>Hardwarekomponenten.<br>Die Farbunterscheidung bezieht sich <b>nicht</b> auf den Status<br>der Verbindung. Sie dient lediglich zur besseren<br>Unterscheidbarkeit.<br>Die Verbindungssymbole werden in Kapitel 4.3 genauer<br>erklärt. | <ul> <li>Kabelverbindung</li> <li>Funknetz Straße (W</li> <li>Funknetz Werkstat</li> <li>Keine Verbindung</li> </ul> | /LAN adhoc)<br>t (WLAN Infrastruktur) |
| 2.2.3 Multiplexersymbole                                                                                                    |                                                                                                    |                                       |
| Das Statussymbol für den Multiplexer informiert über den<br>jeweils gewählten Multiplexer und dessen Erreichbarkeit.<br>Details hierzu finden Sie in Kap. 3.4.                                                                                                    | <mark>潘 30</mark> Statusanzeige Mult                                                                                 | iplexer (siehe Kapitel 3.4)           |

### 3 Das Deskband

Das Deskband, als Teil von SDnetControl, zeigt die Netzwerkanbindung von Star Diagnosis Systemen und Multiplexern dauerhaft und jederzeit sichtbar an.

#### 3.1 Anzeige des Deskbands

Das Deskband ist rechts unten in der Taskleiste von Windows XP integriert.

Angezeigt werden Informationen über die verwendete Hardware, die gewählte Verbindungsart, sowie den Status des gewählten Multiplexers.

Die Farbdarstellung gibt keine Informationen über den Zustand der gewählten Verbindung, also ob diese auch tatsächlich funktionstüchtig ist. Um dies zu überprüfen, können Sie die Netzwerktools verwenden (vgl. Kap. 4.6).

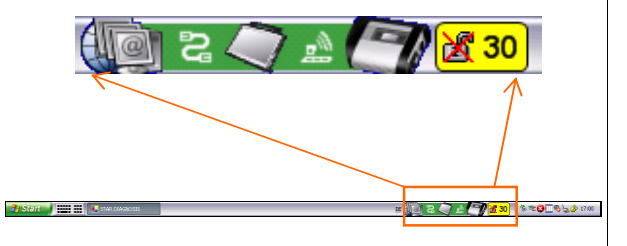

#### 3.2 Verwendete Hardware

Die Anzeige im Deskband passt sich entsprechend der eingesetzten Hardware an.

So wird beispielsweise ein über Kabel selektierter Multiplexer automatisch selbst als Icon und als "über Kabel verbunden" angezeigt (gilt insbesondere bei Verwendung eines Part D).

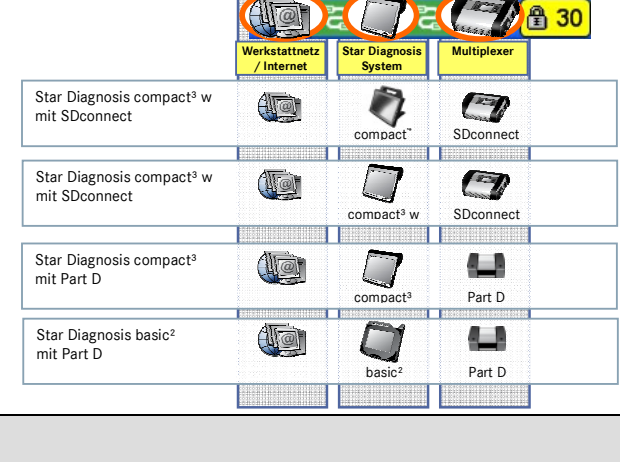

#### 3.3 Eingestellte Betriebsart

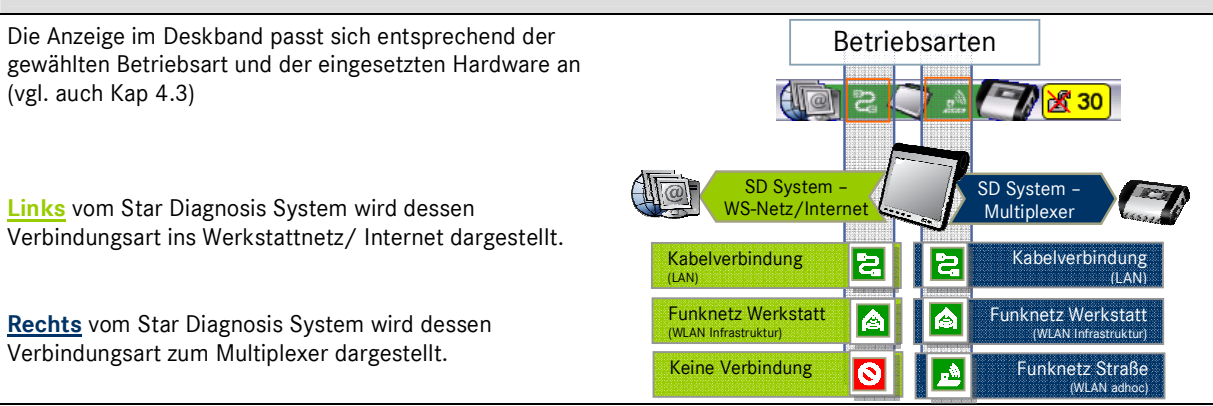

#### Erläuterung zu obigem Beispiel:

<u>Links</u>: Das Star Diagnosis System ist über Kabel mit dem Werkstattserver/Internet verbunden. Es wird ein compact<sup>3</sup> oder compact<sup>3</sup> w eingesetzt.

<u>**Rechts</u>**: Das Star Diagnosis System ist mit einem Kabel mit dem Multiplexer verbunden. Es wird ein SDconnect verwendet. Der SDconnect hat den Namen "30".</u>

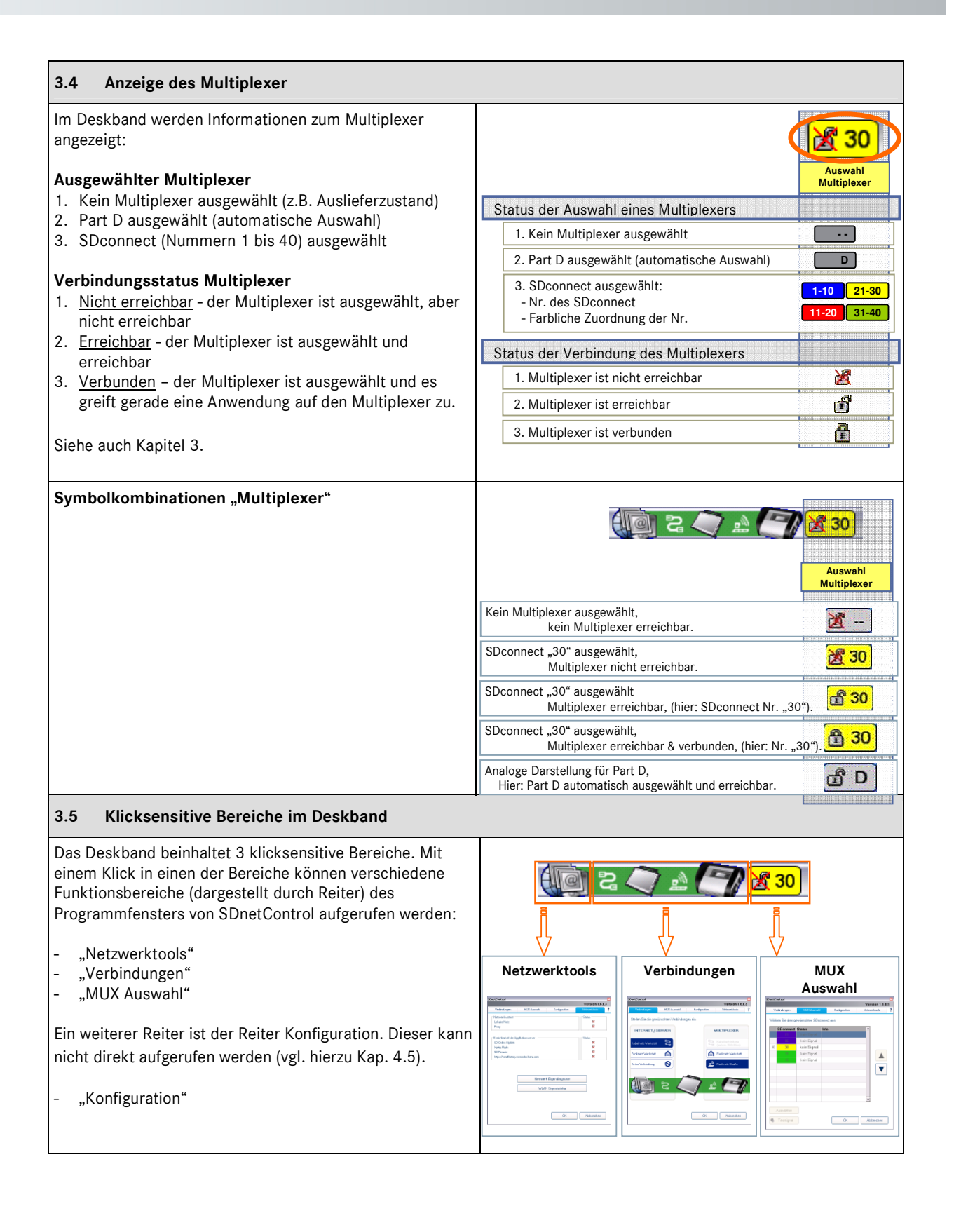

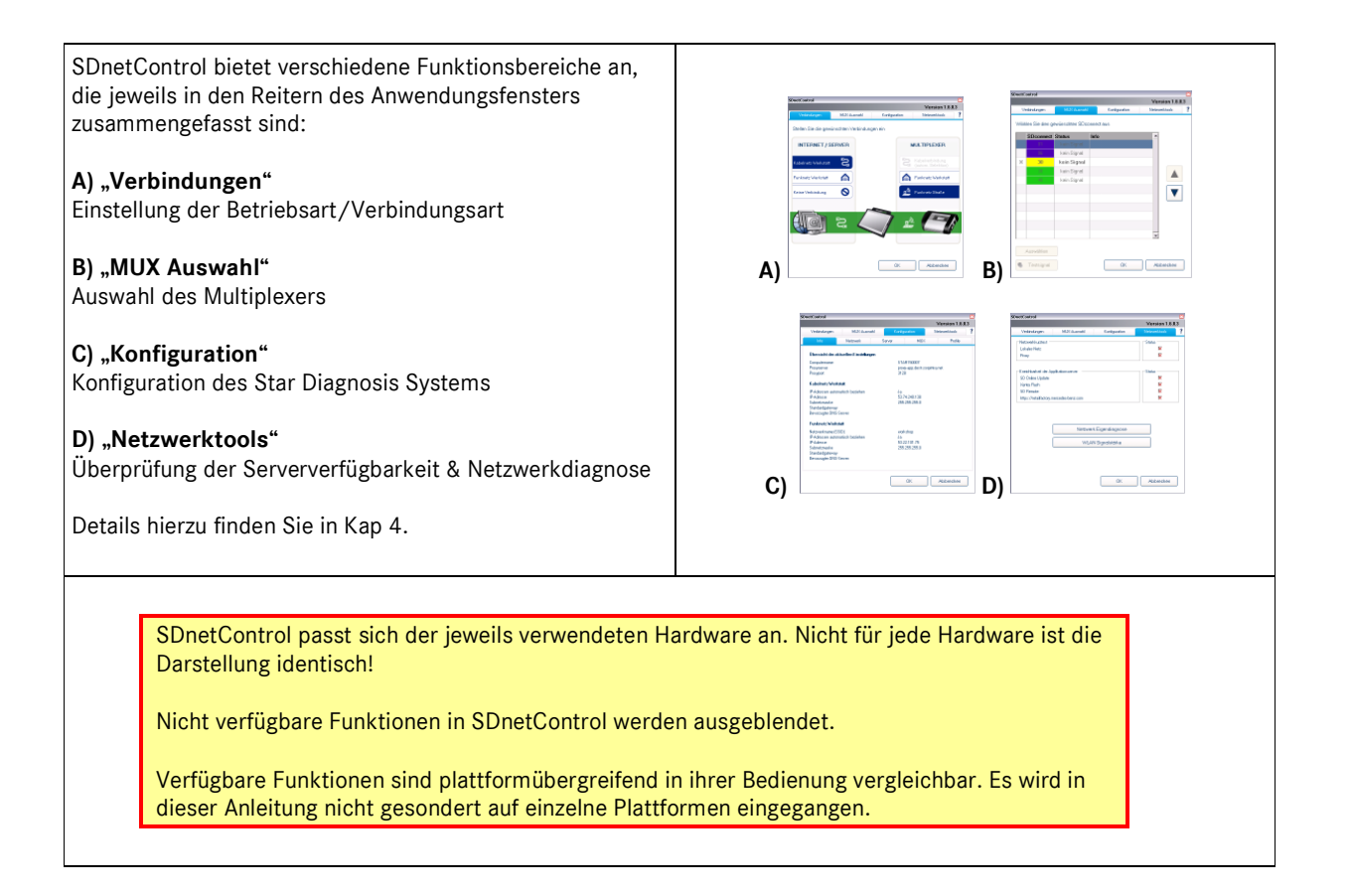

4

### Das Programmfenster

SDnetControl wird über das Deskband aufgerufen. Das Deskband ist Teil von SDnetControl und gibt wichtige Einstellungen wieder.

#### 4.1 Aufruf

Rufen Sie SDnetControl mit einem Klick in den Bereich des Deskbands auf.

🗿 Start 🔰 🧱 🗰 🛛 🕹 star corcesss

Bitte beachten Sie, dass es im Deskband drei klicksensitve Bereiche gibt. Diese rufen je nach Verwendung andere Ansichten des Programmfensters SDnetControl auf (vgl. Kap. 3.5)

1 2 C 1 ( ) X 30 8 2 0 - 8 5 2 1700

#### Hinweis:

Nach dem Schließen des Programmfensters bleibt die Anzeige im Deskband sichtbar.

#### 4.2 Aufbau des Programmfensters

Es werden folgende Bereiche im Programmfenster von SDnetControl unterschieden:

#### - Navigationsbereich (Reiter & Themen):

Oberste Navigationsebene in SDnetControl. Je nach Star Diagnosis Variante ist die Anzahl der Reiter und der darunter zusammengefassten Themen unterschiedlich.

#### - Anzeige- und Konfigurationsbereich:

Hier werden die Informationen von SDnetControl angezeigt und Änderungen in SDnetControl vorgenommen.

#### - Funktionsbereich:

Klick auf "OK" übernimmt alle vorgenommenen Einstellungen und schließt das Fenster. Ein Klick auf Abbrechen verwirft diese Änderungen und schließt das Fenster.

![](_page_7_Picture_16.jpeg)

![](_page_7_Picture_17.jpeg)

#### Funktionsbereich in SDnetControl

- Bestätigen von Eingaben/Änderungen Abbrechen/Änderungen verwerfen

#### 4.3 Reiter "Verbindungen"

#### 4.3.1 Aufruf des Reiters

Im Reiter "Verbindungen" von SDnetControl können Sie die Betriebsarten einstellen. Voraussetzung ist, dass das Star Diagnosis System während des Konfigurationsvorgangs entsprechend konfiguriert wurde. Sie rufen den Reiter Verbindungen direkt über einen Klick in die Mitte des Deskbands auf:

![](_page_8_Picture_4.jpeg)

#### 4.3.2 Aufbau des Reiters

![](_page_8_Figure_6.jpeg)

Nicht alle Verbindungskombinationen sind möglich. SDnetControl unterbindet nicht mögliche Kombinationen, bzw. blendet nicht vorhandene Verbindungsarten aus, wenn beispielsweise keine WLAN-Karte vorhanden ist.

Der **gleichzeitige Betrieb** von Funknetz Werkstatt 🙆 beim Star Diagnosis System und Funknetz Straße 🖻 beim SDconnect ist **nicht möglich**.

#### 4.3.3 Mögliche Verbindungsarten

Es gibt unterschiedliche Arten, wie sie das Star Diagnosis Gesamtsystem mit Ihrem Werkstattnetz verbinden. Weiterhin gibt es unterschiedliche Arten, das Star Diagnosis System mit SDconnect zu verbinden. Sie können zwischen den konfigurierten Verbindungsarten auswählen und diese Ihren jeweiligen Bedürfnissen anpassen.

![](_page_8_Figure_11.jpeg)

![](_page_9_Figure_0.jpeg)

![](_page_10_Figure_1.jpeg)

#### 4.4 Reiter "MUX Auswahl"

#### 4.4.1 Aufruf des Reiters

Um den Reiter für die Auswahl eines Multiplexers aufzurufen, klicken Sie in den rechten Bereich des Deskbands. Es wird in der SDnetControl Benutzeroberfläche der **Reiter "MUX Auswahl"** aufgerufen.

SDnetControl

![](_page_11_Picture_4.jpeg)

#### 4.4.2 Aufbau des Reiters

#### Multiplexer Liste

Version 1.6.0.3 (1) Über eine Funknetz-Verbindung können mehrere Verbindungen Netzwerktools Konfiguration auswählbare SDconnect verfügbar sein. Diese werden in einer Liste angezeigt, sofern mehrere SDconnect in Wählen Sie den gewünschten SDconnect aus Ihrer Werkstatt eingesetzt werden. Alle SDconnect SDconnect Status werden mit ihrem Status und weiteren Informationen 1 angezeigt. kein Signal Х 30 kein Signal Wenn Sie mit einem PartD arbeiten, so wird dieser (da kein Signal über Kabel verbunden) als einziger Multiplexer kein Signal angezeigt. 2 Funktionsschalter für die Auswahl und das Suchen von SDconnect (nicht PartD), sowie das Bestätigen oder Ablehnen von Eingaben. -2 0 Testsignal OK Abbrechen

?

#### 4.4.3 Auswahl eines Multiplexer

Bevor eine Applikation den Multiplexer nutzen kann, muss dieser ausgewählt werden. Es werden zwei Fälle unterschieden:

- 1. automatisch: alle Multiplexer werden bei einer Kabelverbindung zum Star Diagnosis System automatisch erkannt
- 2. **manuelle Auswahl:** Alle im Funknetz bekannten SDconnect werden in dieser Liste angezeigt. Der gewünschte SDconnect muss manuell ausgewählt werden.

Der zuletzt ausgewählte SDconnect wird bei jedem erneuten Start einer Anwendung automatisch verwendet, falls das Gerät erreichbar ist. Wenn ein anderer SDconnect ausgewählt werden soll, öffnet ein Klick auf das Symbol rechts im Deskband den Reiter "MUX Auswahl".

![](_page_12_Figure_6.jpeg)

![](_page_13_Picture_0.jpeg)

#### 4.5 Reiter "Konfiguration"

#### 4.5.1 Aufruf des Reiters

Beachten Sie, dass der Reiter "Konfiguration" nicht direkt aufgerufen werden kann. Klicken Sie in einen der drei klicksensitiven Bereiche des Deskband und wechseln dann zum Reiter "Konfiguration".

Im Reiter Konfiguration in SDnetControl wird das Star Diagnosis System für den Betrieb in Netzwerken konfiguriert. Hier kann auch SDconnect im Expertenmodus konfiguriert werden, sofern nicht der Konfigurationsassistent SDnetAssist benutzt wird.

Nach Klick auf "Konfiguration" muss ein Warnhinweis bestätigt werden, dass das Verändern der Konfiguration die fehlerfreie Funktion des Systems beeinträchtigen kann:

| Warnung |                                                                                                    |
|---------|----------------------------------------------------------------------------------------------------|
| 2       | Vorsicht! Das Verändern der Konfiguration kann die fehlerfreie Funktion des Systems<br>beeinträchtigen. Wollen Sie die Konfiguration verändern? |
|         | Ja Nein                                                                                                    |

Wenn Sie die Konfiguration nicht verändern wollen, klicken Sie auf "Nein". Es wird in dem Reiter nur das Thema "Info" angezeigt.

Bei Bestätigen dieser Meldung mit "Ja" werden alle Themen angezeigt, die im Folgenden erläutert werden.

#### 4.5.2 Aufbau des Reiters

| Netzwerkadapter<br>Computername<br>Kabehetz Werkstatt<br>Funknetz Straße | Status         MAC           Aktivent         00:18:32:01:55:0E           Aktivient         00:0B:5B:86:81:D3 | <ul> <li>,Info": Übersicht Konfigurationseinstellungen</li> <li>,Netzwerk": Konfiguration aller Netzwerkeinstellungen</li> <li>,Server": Konfiguration aller Applikationsserver</li> <li>,MUX": SDconnect-Multiplexer Konfiguration</li> <li>,Profile": Verwaltung verschiedener Anwenderprofile</li> </ul> |
|--------------------------------------------------------------------------|----------------------------------------------------------------------------------------------------|----------------------------------------------------------------------------------------------------|
| Landeseinstellungen<br>Fürknetz                                          | Deaktivieren                                                                                                  | Jedem Thema (hier Netzwerk) sind unterschiedliche<br>Einstellmöglichkeiten zugeordnet.                                                                                                    |
|                                                                          | OK Abbrechen                                                                                                  | Hinweis: Nach Bestätigen der oben angeführten Abfrage wird immer das Thema "Info" angezeigt.                                                                                                    |

| 4.5.3 Thema "Info"                                                                                                    |                                                                                                    |  |  |  |  |
|----------------------------------------------------------------------------------------------------|----------------------------------------------------------------------------------------------------|--|--|--|--|
| Im Thema "Info" werden die Einstellungen des Star Diag                                                                 | gnosis Systems angezeigt.                                                                                                    |  |  |  |  |
| ,Info" dient dazu, einen kompakten Überblick über die                                                                  | e SDnetControl Version 1.6.0.3                                                                                                    |  |  |  |  |
| Diagnosis Systems zu erhalten.                                                                                         | Verbindungen MUX.Auswahl Konfiguration Netzwerktools                                                                                                    |  |  |  |  |
|                                                                                                    | Info Netzwerk Server MUX Profile                                                                                                    |  |  |  |  |
|                                                                                                    | Obersicht der aktuellen Einstellungen           Computername         STAR150007           Proxyserver         proxy-app.destr.corpintra.net           Proxyport         3128                                                    |  |  |  |  |
|                                                                                                    | Kabelnetz Werkstatt       IP-Adressen automatisch beziehen     Ja       IP-Adresse     53,74,240,138       Subnetzmaske     255,255,0       Standardgateway     Bevorzugter DNS-Server                                          |  |  |  |  |
|                                                                                                    | Funknetz Werkstatt       Netzwerkname (SSID)     workshop       IP-Adressen automatisch beziehen     Ja       IP-Adresse     53,22,101,75       Subnetzmaske     255,255,255,0       Standardgateway     Bevorzugter DNS-Server |  |  |  |  |
| <b>I.5.4 Thema "Netzwerk"</b><br>m Thema "Netzwerk" sind netzwerkbezogene Einstellm<br>verden.                         | OK Abbrechen                                                                                                    |  |  |  |  |
| 4.5.4.1 Netzwerkadapter<br>Hier können die Adapter für die LAN- und WLAN-                                              | SDnetControl<br>Version 1.6.0.3<br>Verbindungen MUX Auswahl Konfiguration Netzwerktools                                                                                                    |  |  |  |  |
| Verbindung aktiviert, bzw. deaktiviert werden.                                                                         | Info Netzwerk Server MUX Profile                                                                                                    |  |  |  |  |
| Ferner werden hier die MAC-Adressen des Star<br>Diagnosis Systems angezeigt                                            | Netzwerkadapter Name Status MAC<br>Local Area Conn Aktiviert 0018/92/01:55/0E                                                                                                    |  |  |  |  |
| E <b>mpfehlung</b> :<br>Jm den vollen Funktionsumfang nutzen zu können,<br>sollten die Netzwerkadapter aktiviert sein. | Computername     Wireless Network     Aktiviert     00:0B:6B:86:81:D3       Kabelnetz Werkstatt                                                                                                    |  |  |  |  |
|                                                                                                    | Landeseinstellungen<br>Funknetz<br>Deaktivieren                                                                                                    |  |  |  |  |
|                                                                                                    | OK Abbrechen                                                                                                    |  |  |  |  |

# Mercedes-Benz

| 4.5.4.2 Computername                                                                                                    | SDnetControl                                                                                                    |
|----------------------------------------------------------------------------------------------------|----------------------------------------------------------------------------------------------------|
|                                                                                                    | Version 1.6.0.3                                                                                                    |
| Es wird der Computername Ihres Star Diagnosis<br>Systems angezeigt.                                                                                                    | Verbindungen MUX Auswahl Konfiguration Netzwerktools ?                                                                                                    |
| Sie können diesen Namen ändern.                                                                                                    | Netzwerkadapter         Computername         STAR150007           Computername         Sie können den Namen dieser StarDiagnosis ändern. Dies         Diese                         |
| <b>Empfehlung</b> :<br>Ändern Sie den angezeigten Namen nicht.                                                                                                    | Kann Auswirkungen auf Zügriftsrechte und<br>Netzwerk/ressourcen haben.     Beispiel       Funknetz Werkstatt     Funknetz Straße       Landeseinstellungen<br>Funknetz     Eunknetz |
|                                                                                                    | OK Abbrechen                                                                                                    |
| 4.5.4.3 Kabelnetz Werkstatt                                                                                                    | SDnetControl Version 1.6.0.3                                                                                                    |
| Hier werden die Daten für die LAN-Verbindung des<br>Star Diagnosis Systems eingegeben.                                                                                                    | Verbindungen         MUX Auswahl         Konfiguration         Netzwerktools         ?           Info         Netzwerk         Server         MUX         Profile                   |
| Diese Daten sind abhängig von den Einstellungen in<br>Ihrer Werkstatt.                                                                                                    | Netzwerkadapter     IP-Adressen automatisch beziehen     Beispiel       Computername     IP-Adresse     53.74.240.138       Subnetzmaske     255.255.0                              |
| Benötigte Daten:                                                                                                    | Kabelnetz Werkstatt Standardgateway                                                                                                    |
| IP-Adresse für Ihr Star Diagnosis System<br>Subnetzmaske Ihres Star Diagnosis Systems<br>Standardgateway für Ihr Star Diagnosis System<br>Bevorzugter DNS-Server<br>Alternativer DNS-Server | Funknetz Werkstatt               Funknetz Straße         Funknetz Straße          Landeseinstellungen<br>Funknetz          Alternativer DNS-Server                                  |
| Falls Sie diese Daten nicht kennen, fragen Sie bitte<br>Ihren Netzwerk-Administrator.                                                                                                    | Erweitert                                                                                                    |
|                                                                                                    |                                                                                                    |

#### 4.5.4.4 Funknetz Werkstatt

Hier werden die Daten für die WLAN-Einbindung Ihres Star Diagnosis Systems in das Werkstattnetz eingegeben.

Diese **Eingaben** sind für Sie **nur relevant**, falls Ihre Werkstatt über eine WLAN Infrastruktur verfügt.

#### Benötigte Daten:

| IP-Adresse für Ihr Star Diagnosis System      |
|-----------------------------------------------|
| Subnetzmaske Ihres Star Diagnosis Systems     |
| Standardgateway für Ihr Star Diagnosis System |
| Bevorzugter DNS-Server                        |
| Alternativer DNS-Server                       |
| Netzwerkname (SSID)                           |
| Netzwerkauthentifizierung                     |
| Schlüsselformat ASCII oder Hexadezimal        |
| Netzwerkschlüssel inkl. dessen Wiederholung   |

Falls Sie diese Daten nicht kennen, fragen Sie bitte Ihren Netzwerk-Administrator.

#### Achtung:

Beachten Sie, dass die IP-Adresse Ihres Star Diagnosis Systems sich von der IP-Adresse Ihres SDconnect **unterscheiden** muss. Sie dürfen nicht identisch sein!

#### 4.5.4.5 Funknetz Straße

Hier werden die Daten für das adhoc-Netzwerk eingegeben, so dass SDconnect und Star Diagnosis System miteinander kommunizieren können.

#### Benötigte Daten:

Jedes Star Diagnosis System benötigt eine individuelle IP-Adresse, z.B.: "192.168.2. <u>22</u>". (zulässige Zahlen: "01" - "54")

| xxx.xxx.x |
|-----------|
|           |
|           |
|           |
|           |
|           |
|           |
|           |

#### Achtung:

Beachten Sie, dass die IP-Adresse Ihres Star Diagnosis Systems sich von der IP-Adresse Ihres SDconnect **unterscheiden** muss. Sie dürfen nicht identisch sein!

| ccontrol                                                                                                    |                                                                                               |                                                                     |                                                          | Version                                                                              |
|----------------------------------------------------------------------------------------------------|-----------------------------------------------------------------------------------------------|---------------------------------------------------------------------|----------------------------------------------------------|--------------------------------------------------------------------------------------|
| Verbindungen                                                                                                    | MUX Auswahl                                                                                   | Konfigura                                                           | ation                                                    | Netzwerktool                                                                         |
| Info I                                                                                                    | Jetzwerk                                                                                      | Server                                                              | MUX                                                      | Pro                                                                                  |
|                                                                                                    |                                                                                               |                                                                     |                                                          |                                                                                      |
| Netzwerkadapter                                                                                                    | 🗌 🗖 Funknetz                                                                                  | Werkstatt deaktiv                                                   | vieren                                                   | Beispie                                                                              |
|                                                                                                    | 📕 🔽 IP-Adress                                                                                 | en automatisch b                                                    | eziehen                                                  | Delepie                                                                              |
| Computername                                                                                                    | IP-Adresse                                                                                    |                                                                     | 53.22                                                    | .101.75                                                                              |
| Kabelnetz Werkstatt                                                                                                    | Subnetzmasl                                                                                   | ke                                                                  | 255.2                                                    | 55.255.0                                                                             |
|                                                                                                    | Standardgati                                                                                  | eway                                                                |                                                          |                                                                                      |
| Funknetz Werkstatt                                                                                                    | 🔽 DNS-Adr                                                                                     | essen automatisch                                                   | n beziehen                                               |                                                                                      |
| Funknetz Straße                                                                                                    | Bevorzugter                                                                                   | DNS-Server                                                          |                                                          |                                                                                      |
|                                                                                                    | Alternativer [                                                                                | NS-Server                                                           |                                                          |                                                                                      |
| Landeseinstellungen<br>Funknetz                                                                                                    | Netzwerknar                                                                                   | me (SSID)                                                           | works                                                    | hop                                                                                  |
|                                                                                                    | Netzwerkaut                                                                                   | hentifizierung                                                      | open                                                     | (WEP128)                                                                             |
|                                                                                                    | O ASCII                                                                                       |                                                                     | ⊙ He                                                     | xadezimal                                                                            |
|                                                                                                    | Netzwerksch                                                                                   | lüssel                                                              | ******                                                   | ******                                                                               |
|                                                                                                    |                                                                                               |                                                                     |                                                          | Erweite                                                                              |
|                                                                                                    |                                                                                               |                                                                     |                                                          |                                                                                      |
|                                                                                                    |                                                                                               |                                                                     |                                                          |                                                                                      |
|                                                                                                    |                                                                                               |                                                                     | ЛК                                                       | Abbrecr                                                                              |
|                                                                                                    |                                                                                               |                                                                     |                                                          |                                                                                      |
| tControl                                                                                                    |                                                                                               |                                                                     |                                                          |                                                                                      |
| tControl                                                                                                    |                                                                                               |                                                                     |                                                          | Version                                                                              |
| <b>tControl</b><br>Verbindungen                                                                                                    | MUX Auswahl                                                                                   | Konfigura                                                           | stion                                                    | Version<br>Netzwerktoo                                                               |
| Control<br>/erbindungen<br>Info                                                                                                    | MUX Auswahl<br>Jetzwerk                                                                       | Konfigura                                                           | ation MUX                                                | Version<br>Netzwerktoo                                                               |
| Control<br>Verbindungen                                                                                                    | MUX Auswahl<br>Netzwerk                                                                       | Konfigure<br>Server                                                 | ation MUX                                                | Version<br>Netzwerktoo                                                               |
| Control<br>Verbindungen<br>Info<br>Netzwerkadapter                                                                                                    | MUX Auswahl<br>letzwark<br>IP-Adresse<br>Subnetzmasl                                          | Konfigure<br>Server<br>Ke                                           | ation<br>MUX<br>[192.1]<br>[255.2]                       | Version<br>Netzwerktoo<br>Beisg<br>68.2.230<br>55.25                                 |
| t <b>Control</b><br>Verbindungen<br>Info<br>Netzwerkadapter<br>Computername                                                                                              | MUX Auswahl<br>Netzwerk                                                                       | Konfigure<br>Server<br>Ke                                           | ation MUX<br>1192.1<br>255.2                             | Version<br>Netzwerktoo<br>Beisr<br>68.2.230<br>55.251                                |
| Control<br>/erbindungen<br>Info I<br>Netzwerkadapter<br>Computername                                                                                                    | MUX Auswahl<br>Netzwerk<br>Subnetzmasl                                                        | Konfigure<br>Server<br>ke<br>ne (SSID)<br>bestifizier wo            | ation MUX<br>192.1<br>255.2<br>Road                      | Version<br>Netzwerktoo<br>Beisg<br>68.2.230<br>55.25                                 |
| tControl<br>Verbindungen<br>Info<br>Netzwerkadapter<br>Computername<br>Kabelnetz Werkstatt                                                                               | MUX Auswahl<br>Netzwerk<br>IP-Adresse<br>Subnetzmasl<br>Netzwerknar<br>Netzwerkaut            | Konfigura<br>Server<br>ke<br>ne (SSID)<br>hentifizierung            | stion<br>MUX<br>[192.1<br>[255.2<br>[Road<br>[open]      | Version<br>Netzwerktoo<br>Beisr<br>68.2.230<br>55.25<br>24h<br>(WEP128)              |
| Control<br>Verbindungen<br>Info<br>Netzwerkadapter<br>Computername<br>Kabelnetz Werkstatt<br>Funknetz Werkstatt                                                          | MUX Auswahl<br>letzwerk<br>Subnetzmasl<br>Netzwerkaut                                         | Kontigura<br>Server<br>ke<br>ne (SSID)<br>hentifizierung            | NUX<br>192.1<br>255.2<br>Road<br>open<br>• Hex           | Version<br>Netzwerktoo<br>Beiss<br>68.2.230<br>55.25<br>24h<br>(wEP128)<br>adezimal  |
| Control Verbindungen Info Netzwerkadapter Computername Kabelnetz Werkstatt Funknetz Werkstatt                                                                            | MUX Auswahl<br>Netzwerk<br>IP-Adresse<br>Subnetzmasl<br>Netzwerknar<br>Netzwerkaut            | Konfigura<br>Server<br>ne (SSID)<br>hentifizierung                  | ation<br>MUX<br>192.1<br>255.2<br>Road<br>open<br>© Hex. | Version<br>Netzwerktoo<br>Beiss<br>68.2.230<br>55.251<br>24h<br>(WEP128)<br>adezimal |
| tControl<br>Verbindungen<br>Info<br>Netzwerkadapter<br>Computername<br>Kabelnetz Werkstatt<br>Funknetz Werkstatt                                                         | MUX Auswahl<br>Netzwerk<br>Subnetzmasl<br>Netzwerkaut<br>C ASCI<br>Netzwerksch                | Konfigure<br>Server<br>ne (SSID)<br>hentifizierung                  | Ation<br>MUX<br>192.1<br>255.2<br>Road<br>open<br>• Hex. | Version<br>Netzwerktoo<br>Beisg<br>68.2.230<br>55.25<br>24h<br>(WEP128)<br>adezimal  |
| tControl Verbindungen Info Netzwerkadapter Computername Kabelnetz Werkstatt Funknetz Straße Landeseinstellungen Funknetz                                                 | MUX Auswahl<br>Netzwerk<br>Subnetzmasl<br>Netzwerkaut<br>Netzwerkaut<br>Netzwerksch           | Kontigure<br>Server<br>ke<br>ne (SSID)<br>hentifizierung            | ation<br>MUX<br>192.1<br>255.2<br>Road<br>open<br>• Hex. | Version<br>Netzwerktoo<br>Beisg<br>68.2.230<br>55.25<br>24h<br>(WEP128)<br>adezimal  |
| tControl<br>Verbindungen<br>Info<br>Netzwerkadapter<br>Computername<br>Kabelnetz Werkstatt<br>Funknetz Werkstatt<br>Funknetz Straße<br>Landeseinstellungen<br>Funknetz   | MUX Auswahl<br>Netzwerk<br>Subnetzmasl<br>Netzwerknar<br>Netzwerkaut                          | Kontigurs<br>Server<br>ke<br>ne (SSID)<br>hentifizierung            | etion<br>MUX<br>192.1<br>255.2<br>Road<br>open<br>• Hex. | Version<br>Netzwerktoo<br>Beisg<br>68.2.230<br>55.25<br>24h<br>(WEP128)<br>adezimal  |
| tEontrol<br>Verbindungen<br>Info<br>Netzwerkadapter<br>Computername<br>Kabelnetz Werkstatt<br>Funknetz Werkstatt<br>Funknetz Straße<br>Landeseinstellungen<br>Funknetz   | MUX Auswahl<br>Netzwark<br>Subnetzmasl<br>Netzwerknar<br>Netzwerkaut<br>Netzwerksch           | Konfigure<br>Server<br>ke<br>ne (SSID)<br>hentifizierung            | NUX<br>MUX<br>192.1<br>255.2<br>Road<br>open<br>• Hex.   | Version<br>Netzwerktoo<br>Beisg<br>68.2.230<br>55.25<br>24h<br>(WEP128)<br>adezimal  |
| tEontrol<br>Verbindungen<br>Info<br>Netzwerkadapter<br>Computername<br>Kabelnetz Werkstatt<br>Funknetz Werkstatt<br>Funknetz Straße<br>Landeseinstellungen<br>Funknetz   | MUX Auswahl<br>Netzwerk<br>Subnetzmast<br>Netzwerknar<br>Netzwerkaut<br>KaSCII<br>Netzwerksch | Konfigura<br>Server<br>ke<br>ne (SSID)<br>hentifizierung<br>ilüssel | ation<br>MUX<br>192.1<br>[255.2<br>Road<br>open          | Version<br>Netzwerktoo<br>Beisy<br>68.2.230<br>55.25<br>24h<br>(WEP128)<br>adezimal  |
| tControl Verbindungen Info Netzwerkadapter Computername Kabelnetz Werkstatt Funknetz Werkstatt Funknetz Straße Landeseinstellungen Funknetz                              | MUX Auswahl<br>letzwerk<br>Subnetzmast<br>Netzwerknar<br>Netzwerkaut                          | Konfigura<br>Server<br>ce<br>ne (SSID)<br>hentifizierung            | NUX<br>192.1<br>255.2<br>Road<br>open<br>• Hex.          | Version<br>Netzwerktoo<br>Beisr<br>68.2.230<br>55.25<br>24h<br>(wEP128)<br>adezimal  |
| tControl<br>Verbindungen<br>Info I<br>Netzwerkadapter<br>Computername<br>Kabelnetz Werkstatt<br>Funknetz Werkstatt<br>Funknetz Straße<br>Landeseinstellungen<br>Funknetz | MUX Auswahl<br>Netzwerk<br>Subnetzmasl<br>Netzwerknar<br>Netzwerkaut<br>Netzwerksch           | Kontigurz<br>Server<br>ke<br>ne (SSID)<br>hentifizierung            | ation<br>MUX<br>132.1<br>255.2<br>Road<br>open<br>• Hex. | Version<br>Netzwerktoo<br>Beiss<br>68.2.230<br>55.250<br>24h<br>(wEP128)<br>adezimal |
| tControl<br>Verbindungen<br>Info<br>Netzwerkadapter<br>Computername<br>Kabelnetz Werkstatt<br>Funknetz Werkstatt<br>Funknetz Straße<br>Landeseinstellungen<br>Funknetz   | MUX Auswahl<br>Netzwerk<br>Subnetzmasl<br>Netzwerkaut<br>C ASCI<br>Netzwerksch                | Konfigure<br>Server<br>ne (SSID)<br>hentifizierung<br>ilüssel       | ation<br>MUX<br>192.1<br>255.2<br>Road<br>open<br>• Hex. | Version<br>Netzwerktoo<br>Beiss<br>68.2.230<br>55.25<br>24h<br>(WEP128)<br>adezimal  |

| Hier können Sie Ihr Star Diagnosis System für die<br>Rahmenbedingungen Ihres Landes konfigurieren.          Wählen Sie im Drop-Down-Menu die für Sie passende       Umdereinstellung         Wählen Sie im Drop-Down-Menu die für Sie passende       Umdereinstellung         Wählen Sie im Drop-Down-Menu die für Sie passende       Umdereinstellung         Bas Betreiben von drahtlosen Kommunikationsnetzen und der Betrieb von Systemen in diesen<br>Informationen hierzu erhalten Sie bei den zusätzliche Funkteren lie sich über die<br>Informationen hierzu erhalten Sie bei den zusätzliche Funkteren lie sich über die<br>Informationen hierzu erhalten Sie bei den zusätzliche Funkteren lie sich über die<br>Informationen hierzu erhalten Sie bei den zusätzliche Funkteren lie sich über die<br>Informationen hierzu erhalten Sie bei den zusätzliche Funkterte für das drahtlose<br>Netzen unterliegen den in Ihrem Land gültigen Vorschriften und Richtlinien. Nähere<br>Informationen hierzu erhalten Sie bei den zusätzliche Funktarte aus dem SDconnect.         Systemseitige Informationen enthehmen Sie bit den Dokumentationen, die im Star Diagnosis<br>Lieferunfang enthalten sind, sowie den im Informationsystem INFO bereitgestellten<br>Dokumerten.         In einigen Märkten und für bestimmte Systeme ist eine zusätzliche Funkkarte für das drahtlose<br>Netzwerk erforderlich. Ob Ihr Star Diagnosis System für den Funkbetrieb in Ihrem Markt<br>geeignet ist, erfahren Sie von Ihrem Marktvertreter, oder im After-Sales Portal unter<br>http://aftersales mercedea-benz.com.         4.5.5       Thema _Server*         Im Thema Serverkonfiguringen können ein Provyserver<br>und Einstellungen für "EPCnet, WIS/ASRA net"                                                                                                    | 4.5.4.6                | Ländereinstellung                                                                                                    | SDnetControl                                                                           |                                                                              |                   |
|----------------------------------------------------------------------------------------------------|------------------------|----------------------------------------------------------------------------------------------------|----------------------------------------------------------------------------------------|------------------------------------------------------------------------------|-------------------|
| Hier können Sie Ihr Star Diagnosis System für die<br>Rahmenbedingungen Ihres Landes konfigurieren.<br>Wählen Sie im Drop-Down-Menu die für Sie passende<br>Ländereinstellung aus.<br>Wählen Sie im Drop-Down-Menu die für Sie passende<br>Ländereinstellung aus.<br>Das Betreiben von drahtlosen Kommunikationsnetzen und der Betrieb von Systemen in diesen<br>Netzen unterliegen den in Ihrem Land gültigen Vorschriften und Richtlinen. Nähere<br>Informationen hierzu erhalten Sie bit den zuständigen Behörden. Informairens Sie sich über die<br>Informationen hierzu erhalten Sie bit den zuständigen Behörden. Informatienen Sie sich über die<br>Informationen hierzu erhalten Sie bit den zuständigen Behörden. Informatienen Sie sich über die<br>Informationen hierzu erhalten Sie bit den Ditt zugelassene Funkkarte aus dem SDoonnetz.<br>Systemseitige Informationen entnehmen Sie bit den Dukkarte für das drahtlose<br>Netzen und für bestimmte Systeme ist eine zusätzliche Funkkarte für das drahtlose<br>Netzensteilt. Die Hinformationen sie bit den Dukkarte für das drahtlose<br>Netzensteilten Sie von Ihrem Markterterter, oder im After-Sales Portal unter<br>Markt. Entfernen Sie von Ihrem Marktvertreter, oder im After-Sales Portal unter<br>Hittig zeignen Sie von Ihrem Marktvertreter, oder im After-Sales Portal unter<br>Hittig zeignen Sie von Ihrem Marktvertreter, oder im After-Sales Portal unter<br>Hittig zeignen Sie von Ihrem Marktvertreter, oder im After-Sales Portal unter<br>Hittig zeignen tist, erfahren Sie von Ihrem Markt geeignen Keinen Markt<br>geignen tist, erfahren Sie von Ihrem Marktvertreter, oder im After-Sales Portal unter<br>Hittig zeignen tist, erfahren Sie von Ihrem Markt geeignen System für den Funkberteiten Ihrem Markt<br>Hittig zeignen tist, erfahren Sie von Ihrem Marktvertreter, oder im After-Sales Portal unter<br>Hittig Zeignen Keinen im Proxyserver<br>und Einstellungen für "EPCnet, WIS/ASRA net"                                                                                             |                        |                                                                                                    | Verbindungen MUX Auss                                                                  | wabl Konfiguration                                                           | Version 1         |
| Wählen Sie im Drop-Down-Menu die für Sie passende       Ländereinstellung       Germany         Wählen Sie im Drop-Down-Menu die für Sie passende       Ländereinstellung       Germany         Undereinstellung aus.       Eindereinstellung       Germany         Eindereinstellung aus.       Finland       Finland         Das Betreiben von drahtlosen Kommunikationsnetzen und der Betrieb von Systemen in diesen       Neueralagen der Betrieb von Systemen in diesen         Netzen unterliegen den in Ihrem Land gültigen Vorschriften und Richtlinien. Nährer       Informationen hierzu erhalten Sie bei den zuständigen Behörden. Informatienes zie sin die zuständigen Behörden. Informatienes zie sin diesen         Markt. Entfernen Sie gegebenenfalls eine nicht zugelassene Funkkarte aus dem SDconnetz.       Systemseitige Informationen enthemmen Sie bit the den Dokumentationen, die im Star Diagnosis Lieferunfang enthalten sind, sowie den im Informationssystem INFO bereitgestellten Dokumenten.         In einigen Märkten und für bestimmte Systeme ist eine zusätzliche Funkkarte für das drahtlose Netzwerk enforderlich. Ob Ihr Star Diagnosis System für den Retrieb in Ihrem Markt gegiertist, erfahren Sie von Ihrem Marktertreter, oder im After-Sales Portal unter http://aftersales.mercedes-benz.com.         4.5.5       Thema Servert*         Im Thema Servert*       Im Thema Servertreer         Im Thema Servert*       Im Thema Servertreiten Kannen ein Proxyserver         Im einstellungen für "EPCnet, WIS/ASRA net*       Im für Star Kannen Set*         Handers Steven Ihr                                                                                                    | Hier kö                | nnen Sie Ihr Star Diagnosis System für die                                                                                                    | Info Netzwerk                                                                          | Server MUX                                                                   | Prof              |
| Wählen Sie im Drop-Down-Menu die für Sie passende       Ländereinstellung         Ländereinstellung aus.       Endereinstellung         Bas Betreiben von drahtlosen Kommunikationsnetzen und der Betrieb von Systemen in diesen Netzen unterfingen der in Informationen bei sich über die Indereinstellung         Bas Betreiben von drahtlosen Kommunikationsnetzen und der Betrieb von Systemen in diesen Netzen unterfingen den in Ihrem Land gültigen Vorschriften und Richtlinen. Nähere Informationen hiezu erhaten Sie den zuständigen Behörden. Informieren Sie sich über die Inderespezifischen Bestimmungen für den Betrieb drahtloser Kommunikationsnetze in Ihrem Markt. Entfernen Sie gegebenenfalls eine nicht zugelassene Funkkarte aus dem SDoonnet.         Systemseitige Informationen entrehmen Sie bitte den Dokumentationen, die im Star Diagnosis Liefersuefing. Ok im Star Diagnosis System für den Funkkarte äus dem SDoonnet.         Systemseitige Informationen entrehmen Sie bitte den Dokumentationen, die im Star Diagnosis Liefersuefis, Sie worder im Markten und Richten in Ihrem Markt geeignet ist, erfahren Sie von Ihrem Markten und Richten mer Markten und Für bestimmte Systeme ist eine zusätzliche Funkkarte für das drahtlose Netzwerk erforderlich. Ob Im Star Diagnosis System für den Funkbetriet in Ihrem Markt geeignet ist, erfahren Sie von Ihrem Marktkenzen der im Marktenzen der System seit eine Falles Portal unter hitt://aftersales.merced.es.benz.com.         4.5.5       Thema Servert*         Im Thema Serverk       There Seites Portal unter them Markten und für bestimmte Systeme ist eine zusätzliche Funkkarte für das drahtlose Netzwerk erforderlich. Ob Im Star Diagnosis System für den Funkbetriet in Ihrem Markt gegingen des benz.com.                                                                                                    | капте                  | nbedingungen mres Landes konnguneren.                                                                                                    | Land                                                                                   | leseinstellungen Funknetz AUS                                                | TBIA / Üsterreich |
| Wählen Sie im Drop-Down-Menu die für Sie passende       Ländereinstellung         Wählen Sie im Drop-Down-Menu die für Sie passende       Ländereinstellung         Base Betreiben von drahtlosen Kommunikationsnetzen und der Betrieb von Systemen in diesen Netzen unterliegen den in Ihrem Land gültigen Vorschriften und Richtlinien. Nähere Informationen hierzu erhalten Sie bei den zuständigen Behörden. Informieren Sie sich über die Indesensetzellung         Base Betreiben von drahtlosen Kommunikationsnetzen und der Betrieb von Systemen in diesen Netzen unterliegen den in Ihrem Land gültigen Vorschriften und Richtlinien. Nähere Informationen hierzu erhalten Sie bei den zuständigen Behörden. Informieren Sie sich über die Indesespezifischen Bestimmungen für den Betrieb drahtloser Kommunikationsnetze in Ihrem Markt. Entferen Sie gegebenenfalls eine nicht zugelassene Funkkarte aus dem SDoonnect.         Systemseitige Informationen entehmen Sie bite den Dokumentationen, die im Star Diagnosis Lieferumfang enthalten sind, sowie den im Informationssystem INFO bereitgestellten Dokumenten.         In einigen Märkten und für bestimmte Systeme ist eine zusätzliche Funkkarte für das drahtlose Netzerkerforderlich. Ob Ihr Star Diagnosis System für der Funkberrieb in Ihrem Markt geeignet ist, erfahren Sie von Ihrem Marktvertreter, oder im After-Sales Portal unter httt://aftersales.mercedes.benz.com.         4.5.5       Thema Servert"         Im Thema Serverkenflugration können ein Proxyserver und Einstellungen für "EPOnet, WIS/ASRA net"                                                                                                    |                        |                                                                                                    | Netzwerkadapter Dam                                                                    | it die länderspezifische Funknetzeinst                                       | ellung auch auf d |
| Wählen Sie im Drop-Down-Menu die für Sie passende       Image: State State    |                        |                                                                                                    | Computername SDcc<br>ange                                                              | onnect wirksam wird, muss dieser übe<br>sschlossen sein.                     | er Kabel          |
| Wählen Sie im Drop-Down-Menu die für Sie passende       Lindereinstellung         Bermany       Finland         France       Germany         Finland       Finland         France       Germany         Gierece       Gustemala         Hong Kong       Hungary         Das Betreiben von drahtlosen Kommunikationsnetzen und der Betrieb von Systemen in diesen         Netzen unterliegen den in Ihrem Land gültigen Vorschriften und Richtlinien. Nähere         Informationen hierzu erhalten Sie bei den zuständigen Behörden. Informieren Sie sich über die<br>landesspezifischen Bestimmungen für den Betrieb drahtloser Kommunikationsnetzen in Ihrem<br>Markt. Entfernen Sie gegebenenfalls eine nicht zugelassene Funkkarte aus dem SDconnect.         Systemseitige Informationen entnehmen Sie bitte den Dokumentationen, die im Star Diagnosis<br>Lieferunfang enthalten sind, sowie den im Informationssystem INFO bereitgestellten<br>Dokumenten.         In einigen Märkten und für bestimmte Systeme ist eine zusätzliche Funkkarte für das drahtlose<br>Netzwerk erforderlich. Ob Ihr Star Diagnosis System für den Entwehtztie in Ihrem Markt<br>geignet ist, erfahren Sie von Ihrem Marktvertreter, oder im After-Sales Portal unter<br>http://faftersales.mercedes-benz.com.         4.5.5       Thema "Server"         Im Thema Serverkonfiguration können ein Proxyserver<br>und Einstellungen für "EPCnet, WIS/ASRA net"                                                                                                    |                        |                                                                                                    | Kabelnetz Werkstatt                                                                    |                                                                              |                   |
| Wählen Sie im Drop-Down-Menu die für Sie passende<br>Ländereinstellung aus.       Cermany         Finland<br>France       Germany         Germany       Germany         Germany       Germany         Informationen hierzu erhalten Sie bei den zuständigen Behörden. Informieren Sie sich über die<br>landesspezifischen Bestimmungen Gir den Betrieb drahltoser Kommunikationsnetze in Ihrem<br>Markt. Entfernen Sie sowie den im Informationssystem INFO bereitgestell                                                                                                    |                        |                                                                                                    | Funknetz Werkstatt                                                                     |                                                                              |                   |
| Wählen Sie im Drop-Down-Menu die für Sie passende<br>Ländereinstellung aus.       OK       Abbreck         Wählen Sie im Drop-Down-Menu die für Sie passende<br>Ländereinstellung aus.       Ländereinstellung       Germany         France<br>Georgia       Germany       France<br>Georgia       Germany         Das Betreiben von drahtlosen Kommunikationsnetzen und der Betrieb von Systemen in diesen<br>Netzen unterinigen den in Ihrem Land gültigen Vorschriften und Richtlinien. Nähere<br>Ihromationen hierzu erhalten bei den zuständigen Behrörden. Informieren Sie sich über die<br>landesspezifischen Bestimmungen für den Betrieb drahtloser Kommunikationsnetze in Ihrem<br>Markt. Entfernen Sie gegebenenfalls eine nicht zugelassene Funkkarte aus dem SDconnect.         Systemseitige Informationen entrehmen Sie bitte den Dokumentationen, die im Star Diagnosis<br>Lieferumfang enthalten sind, sowie den im Informationssystem INFO bereitgestellten<br>Dokumenten.         In einigen Märkten und für bestimmte Systeme ist eine zusätzliche Funkkarte für das drahtlose<br>Netzwerk erforderlich. Ob Ihr Star Diagnosis System für den Funkbetrieb in Ihrem Markt<br>geeignet ist, erfahren Sie von Ihrem Marktvertreter, oder im After-Sales Portal unter<br>http:///aftersales.mercedes-benz.com.         4.5.5       Thema ServerKonfiguration können ein Proxyserver<br>und Einstellungen für "EPCnet, WIS/ASRA net"<br>forterleich worden.                                                                                                    |                        |                                                                                                    | Funknetz Straße                                                                        |                                                                              |                   |
| Wählen Sie im Drop-Down-Menu die für Sie passende<br>Ländereinstellung aus.       Image: Comparison of the comparison of the comparison o |                        |                                                                                                    | Landeseinstellungen                                                                    |                                                                              |                   |
| Wählen Sie im Drop-Down-Menu die für Sie passende<br>Ländereinstellung aus.       Ländereinstellung       Germany         Finland<br>France       Germany         Betreiben von drahtlosen Kommunikationsnetzen und der Betrieb von Systemen in diesen<br>Netzen unterliegen den in Ihrem Land gültigen Vorschriften und Richtlinien. Nähere         Informationen hierzu erhalten Sie bei den zuständigen Behörden. Informieren Sie sich über die<br>landesspezifischen Bestimmungen für den Betrieb drahtloser Kommunikationsnetze in Ihrem<br>Markt. Entfernen Sie gegebenenfalls eine nicht zugelassene Funkkarte aus dem SDconnect.         Systemseitige Informationen einzu erhalten sie bitte den Dokumentationen, die im Star Diagnosis<br>Lieferunfang enthalten sind, sowie den im Informationssystem INFO bereitgestellten<br>Dokumenten.         In einigen Märkten und für bestimmte Systeme ist eine zusätzliche Funkkarte für das drahtlose<br>Netzwerk erforderlich. Ob Ihr Star Diagnosis System für den Funkbetrieb in Ihrem Markt<br>geignet ist, erfahren Sie von Ihrem Marktvertreter, oder im After-Sales Portal unter<br>http://aftersales.mercedes-benz.com.         45.5       Thema _Server*         Im Thema Serverkonfiguration können ein Proxyserver<br>und Einstellungen für "EPCnet, WIS/ASRA net"<br>fortenletz worden                                                                                                    |                        |                                                                                                    | - WHOLE                                                                                |                                                                              |                   |
| Wählen Sie im Drop-Down-Menu die für Sie passende<br>Ländereinstellung aus.       Ländereinstellung       Germany         Finland<br>France       Germany         Betreiben von drahtlosen Kommunikationsnetzen und der Betrieb von Systemen in diesen<br>Netzen unterliegen den in Ihrem Land gültigen Vorschriften und Richtlinien. Nähere         Informationen hierzu erhalten Sie bei den zuständigen Behörden. Informieren Sie sich über die<br>landesspezifischen Bestimmungen für den Betrieb drahtloser Kommunikationsnetze in Ihrem<br>Markt. Entfernen Sie gegebenenfalls eine nicht zugelassene Funkkarte aus dem SDconnect.         Systemseitige Informationen eintenhemen Sie bitte den Dokumentationen, die im Star Diagnosis<br>Lieferunfang enthalten sind, sowie den im Informationssystem INFO bereitgestellten<br>Dokumenten.         In einigen Märkten und für bestimmte Systeme ist eine zusätzliche Funkkarte für das drahtlose<br>Netzwerk erforderlich. Ob Ihr Star Diagnosis System für den Funkbetrieb in Ihrem Markt<br>geignet ist, erfahren Sie von Ihrem Marktvertreter, oder im After-Sales Portal unter<br>http://aftersales.mercedes-benz.com.         4.5.5       Thema _Server*         Im Thema Serverkonfiguration können ein Proxyserver<br>und Einstellungen für "EPCnet, WIS/ASRA net"                                                                                                    |                        |                                                                                                    |                                                                                        |                                                                              |                   |
| Wählen Sie im Drop-Down-Menu die für Sie passende<br>Ländereinstellung aus.       Ländereinstellung       Germany         Ländereinstellung aus.       Finland       France         Georgia       Germany       Germany         Breece       Guatemala       Hong Kong         Hungary       Hungary       Hungary         Das Betreiben von drahtlosen Kommunikationsnetzen und der Betrieb von Systemen in diesen       Netzen unterliegen den in Ihrem Land gültigen Vorschriften und Richtlinien. Nähere         Informationen hierzu erhalten Sie bei den zuständigen Behörden. Informieren Sie sich über die<br>landesspezifischen Bestimmungen für den Betrieb trahtloser Kommunikationsnetze in Ihrem         Markt. Entfernen Sie gegebenenfalls eine nicht zugelassene Funkkarte aus dem SDconnect.         Systemseitige Informationen entnehmen Sie bitte den Dokumentationen, die im Star Diagnosis<br>Lieferumfang enthalten sind, sowie den im Informationssystem INFO bereitgestellten<br>Dokumenten.         In einigen Märkten und für bestimmte Systeme ist eine zusätzliche Funkkarte für das drahtlose<br>Netzwerk erforderlich. Ob Ihr Star Diagnosis System für den Funkbetrieb in Ihrem Markt<br>geeignet ist, erfahren Sie von Ihrem Marktvertreter, oder im After-Sales Portal unter<br>http://aftersales.mercedes-benz.com.         4.5.5       Thema "Server"         Im Thema Serverkonfiguration können ein Proxyserver<br>und Einstellungen für "EPCnet, WIS/ASRA net"                                                                                                    |                        |                                                                                                    |                                                                                        |                                                                              |                   |
| Wählen Sie im Drop-Down-Menu die für Sie passende<br>Ländereinstellung aus.       Ländereinstellung       Germany         Finland<br>France<br>Georgia       Finland<br>France<br>Georgia       Finland<br>France<br>Georgia         Das Betreiben von drahtlosen Kommunikationsnetzen und der Betrieb von Systemen in diesen<br>Netzen unterliegen den in Ihrem Land gültigen Vorschriften und Richtlinien. Nähere<br>Informationen hierzu erhalten Sie bei den zuständigen Behörden. Informieren Sie sich über die<br>landesspezifischen Bestimmungen für den Betrieb drahtloser Kommunikationsnetze in Ihrem<br>Markt. Entfernen Sie gegebenenfalls eine nicht zugelassene Funkkarte aus dem SDconnect.         Systemseitige Informationen entnehmen Sie bitte den Dokumentationen, die im Star Diagnosis<br>Lieferumfang enthalten sind, sowie den im Informationssystem INFO bereitgestellten<br>Dokumenten.         In einigen Märkten und für bestimmte Systeme ist eine zusätzliche Funkkarte für das drahtlose<br>Netzwerk erforderlich. Ob Ihr Star Diagnosis System für den Funkbetrieb in Ihrem Markt<br>geeignet ist, erfahren Sie von Ihrem Marktvertreter, oder im After-Sales Portal unter<br>http://faftersales.mercedes-benz.com.         4.5.5       Thema "Server"         Im Thema Serverkonfiguration können ein Proxyserver<br>und Einstellungen für "EPCnet, WIS/ASRA net"<br>fortarlert worden                                                                                                    |                        |                                                                                                    |                                                                                        |                                                                              |                   |
| Wählen Sie im Drop-Down-Menu die für Sie passende<br>Ländereinstellung aus.       Ländereinstellung       Germany         Finland<br>France<br>Georgia       Finland<br>France<br>Georgia       Finland<br>Germany         Das Betreiben von drahtlosen Kommunikationsnetzen und der Betrieb von Systemen in diesen<br>Netzen unterliegen den in Ihrem Land gültigen Vorschriften und Richtlinien. Nähere<br>Informationen hierzu erhalten Sie bei den zuständigen Behörden. Informieren Sie sich über die<br>landesspezifischen Bestimmungen für den Betrieb drahtloser Kommunikationsnetze in Ihrem<br>Markt. Entfernen Sie gegebenenfalls eine nicht zugelassene Funkkarte aus dem SDconnect.         Systemseitige Informationen entnehmen Sie bitte den Dokumentationen, die im Star Diagnosis<br>Lieferumfang enthalten sind, sowie den im Informationssystem INFO bereitgestellten<br>Dokumenten.         In einigen Märkten und für bestimmte Systeme ist eine zusätzliche Funkkarte für das drahtlose<br>Netzwerk erforderlich. Ob Ihr Star Diagnosis System für den Funkbetrieb in Ihrem Markt<br>geeignet ist, erfahren Sie von Ihrem Marktvertreter, oder im After-Sales Portal unter<br>http://aftersales.mercedes-benz.com.         4.5.5       Thema "Server"         Im Thema Serverkonfiguration können ein Proxyserver<br>und Einstellungen für "EPCnet, WIS/ASRA net"<br>fortenlert worden.                                                                                                    |                        |                                                                                                    |                                                                                        | ОК                                                                           | Abbrech           |
| Wählen Sie im Drop-Down-Menu die für Sie passende<br>Ländereinstellung aus.       Ländereinstellung       Germany         Finland       Finland         France       Georgia         Germany       Greece         Guatemala       Hong Kong         Hungary       Hungary                                                                                                    |                        |                                                                                                    |                                                                                        |                                                                              |                   |
| Ländereinstellung aus. Finland France Georgia Frinland France Georgia Frinland France Georgia Frinland France Georgia Frinland France Guademala Hong Kong Hungary  Das Betreiben von drahtlosen Kommunikationsnetzen und der Betrieb von Systemen in diesen Netzen unterliegen den in Ihrem Land gültigen Vorschriften und Richtlinien. Nähere Informationen hierzu erhalten Sie bei den zuständigen Behörden. Informieren Sie sich über die Iandesspezifischen Bestimmungen für den Betrieb drahtloser Kommunikationsnetze in Ihrem Markt. Entfernen Sie gegebenenfalls eine nicht zugelassene Funkkarte aus dem SDconnect. Systemseitige Informationen entnehmen Sie bitte den Dokumentationen, die im Star Diagnosis Lieferumfang enthalten sind, sowie den im Informationssystem INFO bereitgestellten Dokumenten. In einigen Märkten und für bestimmte Systeme ist eine zusätzliche Funkkarte für das drahtlose Netzwerk erforderlich. Ob Ihr Star Diagnosis System für den Funkbetrieb in Ihrem Markt geeignet ist, erfahren Sie von Ihrem Marktvertreter, oder im After-Sales Portal unter http://aftersales.mercedes-benz.com.                                                                                                    | Wähler                 | Sie im Drop-Down-Menu die für Sie passende                                                                                                    | Ländereinstellung                                                                      | Germany                                                                      | 1                 |
| Bas Betreiben von drahtlosen Kommunikationsnetzen und der Betrieb von Systemen in diesen<br>Guedemala<br>Hong Kong<br>Hungary         Das Betreiben von drahtlosen Kommunikationsnetzen und der Betrieb von Systemen in diesen<br>Netzen unterliegen den in Ihrem Land gültigen Vorschriften und Richtlinien. Nähere<br>Informationen hierzu erhalten Sie bei den zuständigen Behörden. Informieren Sie sich über die<br>landesspezifischen Bestimmungen für den Betrieb drahtloser Kommunikationsnetze in Ihrem<br>Markt. Entfernen Sie gegebenenfalls eine nicht zugelassene Funkkarte aus dem SDconnect.         Systemseitige Informationen entnehmen Sie bitte den Dokumentationen, die im Star Diagnosis<br>Lieferumfang enthalten sind, sowie den im Informationssystem INFO bereitgestellten<br>Dokumenten.         In einigen Märkten und für bestimmte Systeme ist eine zusätzliche Funkkarte für das drahtlose<br>Netzwerk erforderlich. Ob Ihr Star Diagnosis System für den Funkbetrieb in Ihrem Markt<br>geeignet ist, erfahren Sie von Ihrem Marktvertreter, oder im After-Sales Portal unter<br>http://aftersales.mercedes-benz.com.         4.5.5       Thema "Server"         Im Thema Serverkonfiguration können ein Proxyserver<br>und Einstellungen für "EPCnet, WIS/ASRA net"<br>fostenledt worden.                                                                                                    | Länder                 | einstellung aus.                                                                                                    |                                                                                        | Finland                                                                      | Ī                 |
| Gremany<br>Greece<br>Guatemala<br>Hong Kong<br>Hungary           Das Betreiben von drahtlosen Kommunikationsnetzen und der Betrieb von Systemen in diesen<br>Netzen unterliegen den in Ihrem Land gültigen Vorschriften und Richtlinien. Nähere<br>Informationen hierzu erhalten Sie bei den zuständigen Behörden. Informieren Sie sich über die<br>landesspezifischen Bestimmungen für den Betrieb drahtloser Kommunikationsnetze in Ihrem<br>Markt. Entfernen Sie gegebenenfalls eine nicht zugelassene Funkkarte aus dem SDconnect.           Systemseitige Informationen entnehmen Sie bitte den Dokumentationen, die im Star Diagnosis<br>Lieferumfang enthalten sind, sowie den im Informationssystem INFO bereitgestellten<br>Dokumenten.           In einigen Märkten und für bestimmte Systeme ist eine zusätzliche Funkkarte für das drahtlose<br>Netzwerk erforderlich. Ob Ihr Star Diagnosis System für den Funkbetrieb in Ihrem Markt<br>geeignet ist, erfahren Sie von Ihrem Marktvertreter, oder im After-Sales Portal unter<br>http://aftersales.mercedes-benz.com.           4.5.5         Thema "Server"           Im Thema Serverkonfiguration können ein Proxyserver<br>und Einstellungen für "EPCnet, WIS/ASRA net"<br>fortenleut werden                                                                                                    |                        |                                                                                                    |                                                                                        | France<br>Georgia                                                            |                   |
| Guatemala<br>Hong Kong<br>Hungary         Das Betreiben von drahtlosen Kommunikationsnetzen und der Betrieb von Systemen in diesen<br>Netzen unterliegen den in Ihrem Land gültigen Vorschriften und Richtlinien. Nähere<br>Informationen hierzu erhalten Sie bei den zuständigen Behörden. Informieren Sie sich über die<br>landesspezifischen Bestimmungen für den Betrieb drahtloser Kommunikationsnetze in Ihrem<br>Markt. Entfernen Sie gegebenenfalls eine nicht zugelassene Funkkarte aus dem SDconnect.         Systemseitige Informationen entnehmen Sie bitte den Dokumentationen, die im Star Diagnosis<br>Lieferumfang enthalten sind, sowie den im Informationssystem INFO bereitgestellten<br>Dokumenten.         In einigen Märkten und für bestimmte Systeme ist eine zusätzliche Funkkarte für das drahtlose<br>Netzwerk erforderlich. Ob Ihr Star Diagnosis System für den Funkbetrieb in Ihrem Markt<br>geeignet ist, erfahren Sie von Ihrem Marktvertreter, oder im After-Sales Portal unter<br><u>http://aftersales.mercedes-benz.com</u> .         4.5.5       Thema "Server"         Im Thema Serverkonfiguration können ein Proxyserver<br>und Einstellungen für "EPCnet, WIS/ASRA net"<br>featralent wurden.                                                                                                    | I                      |                                                                                                    |                                                                                        | Germany<br>Greece                                                            |                   |
| Das Betreiben von drahtlosen Kommunikationsnetzen und der Betrieb von Systemen in diesen Netzen unterliegen den in Ihrem Land gültigen Vorschriften und Richtlinien. Nähere Informationen hierzu erhalten Sie bei den zuständigen Behörden. Informieren Sie sich über die landesspezifischen Bestimmungen für den Betrieb drahtloser Kommunikationsnetze in Ihrem Markt. Entfernen Sie gegebenenfalls eine nicht zugelassene Funkkarte aus dem SDconnect.         Systemseitige Informationen entnehmen Sie bitte den Dokumentationen, die im Star Diagnosis Lieferumfang enthalten sind, sowie den im Informationssystem INFO bereitgestellten Dokumenten.         In einigen Märkten und für bestimmte Systeme ist eine zusätzliche Funkkarte für das drahtlose Netzwerk erforderlich. Ob Ihr Star Diagnosis System für den Funkbetrieb in Ihrem Markt geeignet ist, erfahren Sie von Ihrem Marktvertreter, oder im After-Sales Portal unter <a href="http://aftersales.mercedes-benz.com">http://aftersales.mercedes-benz.com</a> .         4.5.5       Thema "Server"         Im Thema Serverkonfiguration können ein Proxyserver und Einstellungen für "EPCnet, WIS/ASRA net" forstellent worden.                                                                                                    |                        |                                                                                                    |                                                                                        | Guatemala<br>Hong Kong                                                       |                   |
| Das Betreiben von drahtlosen Kommunikationsnetzen und der Betrieb von Systemen in diesen<br>Netzen unterliegen den in Ihrem Land gültigen Vorschriften und Richtlinien. Nähere<br>Informationen hierzu erhalten Sie bei den zuständigen Behörden. Informieren Sie sich über die<br>landesspezifischen Bestimmungen für den Betrieb drahtloser Kommunikationsnetze in Ihrem<br>Markt. Entfernen Sie gegebenenfalls eine nicht zugelassene Funkkarte aus dem SDconnect.         Systemseitige Informationen entnehmen Sie bitte den Dokumentationen, die im Star Diagnosis<br>Lieferumfang enthalten sind, sowie den im Informationssystem INFO bereitgestellten<br>Dokumenten.         In einigen Märkten und für bestimmte Systeme ist eine zusätzliche Funkkarte für das drahtlose<br>Netzwerk erforderlich. Ob Ihr Star Diagnosis System für den Funkbetrieb in Ihrem Markt<br>geeignet ist, erfahren Sie von Ihrem Marktvertreter, oder im After-Sales Portal unter<br>http://aftersales.mercedes-benz.com.         4.5.5       Thema "Server"         Im Thema Serverkonfiguration können ein Proxyserver<br>und Einstellungen für "EPCnet, WIS/ASRA net"<br>forterlent worden                                                                                                    |                        |                                                                                                    |                                                                                        | Hungary                                                                      |                   |
| Das Betreiben von drahtlosen Kommunikationsnetzen und der Betrieb von Systemen in diesen<br>Netzen unterliegen den in Ihrem Land gültigen Vorschriften und Richtlinien. Nähere<br>Informationen hierzu erhalten Sie bei den zuständigen Behörden. Informieren Sie sich über die<br>landesspezifischen Bestimmungen für den Betrieb drahtloser Kommunikationsnetze in Ihrem<br>Markt. Entfernen Sie gegebenenfalls eine nicht zugelassene Funkkarte aus dem SDconnect.         Systemseitige Informationen entnehmen Sie bitte den Dokumentationen, die im Star Diagnosis<br>Lieferumfang enthalten sind, sowie den im Informationssystem INFO bereitgestellten<br>Dokumenten.         In einigen Märkten und für bestimmte Systeme ist eine zusätzliche Funkkarte für das drahtlose<br>Netzwerk erforderlich. Ob Ihr Star Diagnosis System für den Funkbetrieb in Ihrem Markt<br>geeignet ist, erfahren Sie von Ihrem Marktvertreter, oder im After-Sales Portal unter<br>http://aftersales.mercedes-benz.com.         4.5.5       Thema "Server"         Im Thema Serverkonfiguration können ein Proxyserver<br>und Einstellungen für "EPCnet, WIS/ASRA net"<br>fortenlent worden.                                                                                                    |                        |                                                                                                    |                                                                                        |                                                                              |                   |
| Das Betreiben von drahtlosen Kommunikationsnetzen und der Betrieb von Systemen in diesen<br>Netzen unterliegen den in Ihrem Land gültigen Vorschriften und Richtlinien. Nähere<br>Informationen hierzu erhalten Sie bei den zuständigen Behörden. Informieren Sie sich über die<br>landesspezifischen Bestimmungen für den Betrieb drahtloser Kommunikationsnetze in Ihrem<br>Markt. Entfernen Sie gegebenenfalls eine nicht zugelassene Funkkarte aus dem SDconnect.         Systemseitige Informationen entnehmen Sie bitte den Dokumentationen, die im Star Diagnosis<br>Lieferumfang enthalten sind, sowie den im Informationssystem INFO bereitgestellten<br>Dokumenten.         In einigen Märkten und für bestimmte Systeme ist eine zusätzliche Funkkarte für das drahtlose<br>Netzwerk erforderlich. Ob Ihr Star Diagnosis System für den Funkbetrieb in Ihrem Markt<br>geeignet ist, erfahren Sie von Ihrem Marktvertreter, oder im After-Sales Portal unter<br>http://aftersales.mercedes-benz.com.         4.5.5       Thema "Server"         Im Thema Serverkonfiguration können ein Proxyserver<br>und Einstellungen für "EPCnet, WIS/ASRA net"<br>fortsrolert worden.                                                                                                    |                        |                                                                                                    | 1                                                                                      |                                                                              |                   |
| <ul> <li>Informationen hierzu erhalten Sie bei den zuständigen Vorschinten und Kleintinien. Nahere<br/>Informationen hierzu erhalten Sie bei den zuständigen Behörden. Informieren Sie sich über die<br/>landesspezifischen Bestimmungen für den Betrieb drahtloser Kommunikationsnetze in Ihrem<br/>Markt. Entfernen Sie gegebenenfalls eine nicht zugelassene Funkkarte aus dem SDconnect.</li> <li>Systemseitige Informationen entnehmen Sie bitte den Dokumentationen, die im Star Diagnosis<br/>Lieferumfang enthalten sind, sowie den im Informationssystem INFO bereitgestellten<br/>Dokumenten.</li> <li>In einigen Märkten und für bestimmte Systeme ist eine zusätzliche Funkkarte für das drahtlose<br/>Netzwerk erforderlich. Ob Ihr Star Diagnosis System für den Funkbetrieb in Ihrem Markt<br/>geeignet ist, erfahren Sie von Ihrem Marktvertreter, oder im After-Sales Portal unter<br/><u>http://aftersales.mercedes-benz.com</u>.</li> <li>4.5.5 Thema "Server"</li> <li>Im Thema Serverkonfiguration können ein Proxyserver<br/>und Einstellungen für "EPCnet, WIS/ASRA net"<br/>fortsploet worden.</li> </ul>                                                                                                    |                        | Das Betreiben von drahtlosen Kommunikations                                                                                                    | snetzen und der Betrieb vo                                                             | on Systemen in diesen                                                        |                   |
| <ul> <li>Iandesspezifischen Bestimmungen für den Betrieb drahtloser Kommunikationsnetze in Ihrem<br/>Markt. Entfernen Sie gegebenenfalls eine nicht zugelassene Funkkarte aus dem SDconnect.</li> <li>Systemseitige Informationen entnehmen Sie bitte den Dokumentationen, die im Star Diagnosis<br/>Lieferumfang enthalten sind, sowie den im Informationssystem INFO bereitgestellten<br/>Dokumenten.</li> <li>In einigen Märkten und für bestimmte Systeme ist eine zusätzliche Funkkarte für das drahtlose<br/>Netzwerk erforderlich. Ob Ihr Star Diagnosis System für den Funkbetrieb in Ihrem Markt<br/>geeignet ist, erfahren Sie von Ihrem Marktvertreter, oder im After-Sales Portal unter<br/>http://aftersales.mercedes-benz.com.</li> <li>4.5.5 Thema "Server"</li> <li>Im Thema Serverkonfiguration können ein Proxyserver<br/>und Einstellungen für "EPCnet, WIS/ASRA net"<br/>fortgelogt worden.</li> </ul>                                                                                                    |                        | Informationen hierzu erhalten Sie bei den zust                                                                                                    | ändigen Behörden. Inform                                                               | ieren Sie sich über die                                                      |                   |
| 4.5.5 Thema "Server" Im Thema Serverkonfiguration können ein Proxyserver und Einstellungen für "EPCnet, WIS/ASRA net"                                                                                                    |                        | landesspezifischen Bestimmungen für den Bet                                                                                                    | rieb drahtloser Kommunik                                                               | ationsnetze in Ihrem                                                         |                   |
| Systemseitige Informationen entnehmen Sie bitte den Dokumentationen, die im Star Diagnosis<br>Lieferumfang enthalten sind, sowie den im Informationssystem INFO bereitgestellten<br>Dokumenten.         In einigen Märkten und für bestimmte Systeme ist eine zusätzliche Funkkarte für das drahtlose<br>Netzwerk erforderlich. Ob Ihr Star Diagnosis System für den Funkbetrieb in Ihrem Markt<br>geeignet ist, erfahren Sie von Ihrem Marktvertreter, oder im After-Sales Portal unter<br><a href="http://aftersales.mercedes-benz.com">http://aftersales.mercedes-benz.com</a> .         4.5.5       Thema "Server"         Im Thema Serverkonfiguration können ein Proxyserver<br>und Einstellungen für "EPCnet, WIS/ASRA net"                                                                                                    |                        |                                                                                                    | i zugelasselle Fullkkalte a                                                            | us dem SDconnect.                                                            |                   |
| A.5.5 Thema "Server"  Im Thema ServerKonfiguration können ein Proxyserver und Einstellungen für "EPCnet, WIS/ASRA net" fordenlagt worden                                                                                                    |                        | Systemseitige Informationen entnehmen Sie b                                                                                                    | itte den Dokumentationen                                                               | , die im Star Diagnosi                                                       | s                 |
| In einigen Märkten und für bestimmte Systeme ist eine zusätzliche Funkkarte für das drahtlose<br>Netzwerk erforderlich. Ob Ihr Star Diagnosis System für den Funkbetrieb in Ihrem Markt<br>geeignet ist, erfahren Sie von Ihrem Marktvertreter, oder im After-Sales Portal unter<br>http://aftersales.mercedes-benz.com.<br>4.5.5 Thema "Server"<br>Im Thema Serverkonfiguration können ein Proxyserver<br>und Einstellungen für "EPCnet, WIS/ASRA net"                                                                                                    |                        | Lieferumfang enthalten eind sowie den im Infe                                                                                                    | rmationssystem INEC har                                                                | oitgostalltan                                                                |                   |
| 4.5.5       Thema "Server"         Im Thema Serverkonfiguration können ein Proxyserver und Einstellungen für "EPCnet, WIS/ASRA net"                                                                                                    |                        | Lieferumfang enthalten sind, sowie den im Info<br>Dokumenten.                                                                                                    | prmationssystem INFO ber                                                               | reitgestellten                                                               |                   |
| geeignet ist, erfahren Sie von Ihrem Marktvertreter, oder im After-Sales Portal unter         http://aftersales.mercedes-benz.com.         4.5.5       Thema "Server"         Im Thema Serverkonfiguration können ein Proxyserver         und Einstellungen für "EPCnet, WIS/ASRA net"         foetgelagt worden                                                                                                    |                        | Lieferumfang enthalten sind, sowie den im Info<br>Dokumenten.                                                                                                    | prmationssystem INFO ber                                                               | reitgestellten                                                               | 9                 |
| 4.5.5       Thema "Server"         Im Thema Serverkonfiguration können ein Proxyserver und Einstellungen für "EPCnet, WIS/ASRA net"                                                                                                    |                        | Lieferumfang enthalten sind, sowie den im Info<br>Dokumenten.<br>In einigen Märkten und für bestimmte Systeme<br>Netzwerk erforderlich. Ob Ihr Star Diagnosis S                                                                                                    | e ist eine zusätzliche Funk<br>ystem für den Funkbetrieb                               | eitgestellten<br>karte für das drahtlos<br>o in Ihrem Markt                  | e                 |
| 4.5.5 Thema "Server"<br>Im Thema Serverkonfiguration können ein Proxyserver<br>und Einstellungen für "EPCnet, WIS/ASRA net"                                                                                                    |                        | Lieferumfang enthalten sind, sowie den im Info<br>Dokumenten.<br>In einigen Märkten und für bestimmte Systeme<br>Netzwerk erforderlich. Ob Ihr Star Diagnosis S<br>geeignet ist, erfahren Sie von Ihrem Marktvert                                                                                                    | e ist eine zusätzliche Funk<br>ystem für den Funkbetrieb                               | eitgestellten<br>karte für das drahtlos<br>o in Ihrem Markt<br>Portal unter  | e                 |
| Im Thema Serverkonfiguration können ein Proxyserver<br>und Einstellungen für "EPCnet, WIS/ASRA net"                                                                                                    |                        | Lieferumfang enthalten sind, sowie den im Info<br>Dokumenten.<br>In einigen Märkten und für bestimmte Systeme<br>Netzwerk erforderlich. Ob Ihr Star Diagnosis S<br>geeignet ist, erfahren Sie von Ihrem Marktvertr<br>http://aftersales.mercedes-benz.com.                                                                   | e ist eine zusätzliche Funk<br>ystem für den Funkbetrieb<br>reter, oder im After-Sales | reitgestellten<br>karte für das drahtlos<br>o in Ihrem Markt<br>Portal unter | e                 |
| und Einstellungen für "EPCnet, WIS/ASRA net"                                                                                                    | 4.5.5                  | Lieferumfang enthalten sind, sowie den im Info<br>Dokumenten.<br>In einigen Märkten und für bestimmte Systeme<br>Netzwerk erforderlich. Ob Ihr Star Diagnosis S<br>geeignet ist, erfahren Sie von Ihrem Marktverte<br>http://aftersales.mercedes-benz.com.                                                                   | e ist eine zusätzliche Funk<br>ystem für den Funkbetriet<br>reter, oder im After-Sales | reitgestellten<br>karte für das drahtlos<br>o in Ihrem Markt<br>Portal unter | e                 |
|                                                                                                    | <b>4.5.5</b><br>Im The | Lieferumfang enthalten sind, sowie den im Info<br>Dokumenten.<br>In einigen Märkten und für bestimmte Systeme<br>Netzwerk erforderlich. Ob Ihr Star Diagnosis S<br>geeignet ist, erfahren Sie von Ihrem Marktvert<br>http://aftersales.mercedes-benz.com.<br>Thema "Server"<br>na Serverkonfiguration können ein Proxyserver | e ist eine zusätzliche Funk<br>ystem für den Funkbetriet<br>reter, oder im After-Sales | reitgestellten<br>karte für das drahtlos<br>o in Ihrem Markt<br>Portal unter | e                 |

![](_page_18_Figure_0.jpeg)

![](_page_19_Picture_0.jpeg)

#### durchgeführt.

![](_page_19_Figure_2.jpeg)

![](_page_20_Figure_1.jpeg)

#### 4.6 Reiter "Netzwerktools"

#### 4.6.1 Aufruf des Reiters

Um das Reiter für die Netzwerktools aufzurufen, klicken Sie in den linken Bereich des Deskbands. Es wird in der SDnetControl Benutzeroberfläche der **Reiter "Netzwerktools"** aufgerufen.

![](_page_21_Picture_4.jpeg)

#### 4.6.2 Aufbau des Reiters (1) Im Reiter Netzwerktools wird das Ergebnis des SDnetControl Version 1.6.0.3 Kurztests für das Netzwerk angezeigt. Verbindungen ? MUX Auswahl Konfiguration Perner wird die Erreichbarkeit der folgenden Netzwerkkurztest Status 1 X Lokales Netz Applikationsserver angezeigt: Proxy X 3 - SD Online Update - Xentry Flash Erreichbarkeit der Applikationsserver Status - SDremote X SD Online Update 2 X Xentry Flash - "EWAnet-Url" (nicht bei Star Diagnosis basic<sup>2</sup>) X SD Remote https://retailfactory.mercedes-benz.com V 3 Bedeutung der verwendeten Symbole Hergestellte Verbindung R Keine Verbindung ō Prüft Verbindung 4 Netzwerk Eigendiagnose Keine Aktion WLAN Signalstärke (4) Zusätzliche Netzwerktools: - Eigendiagnose des Netzwerks und - Anzeige der WLAN Signalstärke Abbrechen οк Kabelnetz Werkstatt erneut verbinden 4.6.3

Wenn Sie bei Verbindungen "Kabelnetz Werkstatt" ausgewählt haben, die Option DHCP und Sie keine Verbindung zum Netz bekommen, dann erscheit diese Meldung.

![](_page_21_Picture_7.jpeg)

Prüfen Sie die Kabelverbindung und mit dem Klick auf "OK" starten Sie einen erneuten Verbindungsversuch zum Kabelnetz Werkstatt. Sie können auch die Schaltfäche "Kabelnetz Werkstatt erneut verbinden" verwenden.

| 4.6.4 Netzwerk-Eigendiagnose                                                                                                    |                                                                                                    |
|----------------------------------------------------------------------------------------------------|----------------------------------------------------------------------------------------------------|
| Nachdem Sie auf "Netzwerk Eigendiagnose" geklickt<br>haben, öffnet sich in Star Utilities die Netzwerk<br>Eigendiagnose.<br>Klicken Sie für eine einfache Diagnose auf "Starten" und<br>für eine erweiterte Diagnose auf "Erweitert…"<br>Folgen Sie den Schritten.                         | STAR Utilities   Programme Optionen Ferster   STAR Pad   Versionsirformation   Starten   Abbrechen Enweitert                                                                                                    |
| 4 6 5 WI AN-Signalstärke                                                                                                    |                                                                                                    |
| Klicken Sie im Reiter Netzwerktools in SDnetControl auf<br>"WLAN Signalstärke".<br>Die Signalstärke wird angezeigt.<br>Durch das Anhaken von "Icon im Systray" wird die<br>Anzeige des WLAN Empfangsstatus dauerhaft in der<br>Windows Systray angezeigt.                                  | Wireless LAN         Empfangsstatus (ausreichend): 38 %         Informationen         SSID:       Road24h         IP:       192.168.2.222         Subnetmask:       255.255.255.0         Optionen       Icon im Systray         Start mit dem System         Beenden                                                                                                    |
| 4.6.6 Sicherung der Konfiguration                                                                                                    |                                                                                                    |
| ACHTUNG:<br>Bevor Sie die Konfiguration von SDconnect und dem Star<br>Diagnosis System abschließen, klicken Sie auf OK.<br>SDnetControl schließt sich automatisch.<br>Rufen Sie danach erneut SDnetControl auf und speichern<br>Ihre Eingaben in einem Profil.<br>Siehe hierzu Kap. 4.5.7. | SDnetControl       Version 1.6.0.3         Verbindungen       MUX Auswahl       Konliguration       Netzwerktools       ?         Info       Netzwerk       Server       MUX       Profile         Netzwerk.adapter       Landeseinstellungen Funknetz       AUSTRIA / Østerreich          Computername       Damit die länderspezifische Funknetzeinstellung auch auf dem SDconnect wirksam wird, muss dieser über Kabel angeschlossen sein.       Kabelnetz Werkstatt         Funknetz Straße       Landezeinstellungen       Funknetz         Landezeinstellungen       Funknetz       Straße |
|                                                                                                    | OK Abbrechen                                                                                                    |